## Arkusz szybkiej instalacji urządzenia HP OfficeJet G55 ທ Раскаяр

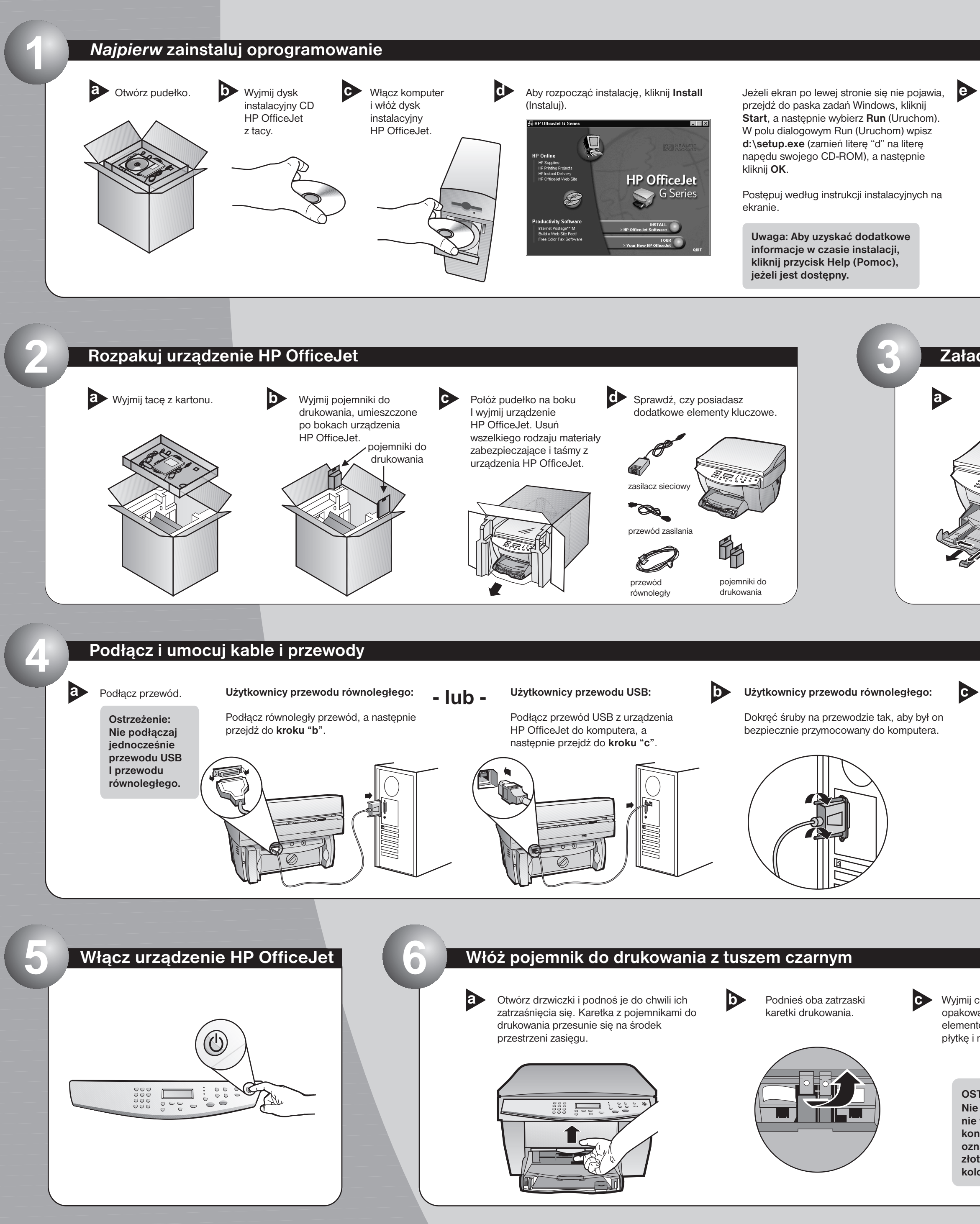

Jeżeli w czasie instalacji zostaniesz o to poproszony, weź Przegląd produktu.

Przejrzyj Przegląd produktu, aby sprawdzić wszystkie właściwości nowego urządzenia HP OfficeJet. Po przejrzeniu przejdź do kroku "f", aby zakończyć instalację

Jeżeli system Windows korzysta z jakiegokolwiek pliku, który powinien być zaktualizowany, system zamknie się w czasie instalacji.

Pozostaw komputer aż do kroku 10 (Skonfiguruj oprogramowanie).

Uwaga: Na ekranie może pojawić się prośba o wpisanie rodzaju przewodu.

Przewód równoległy jest dołączony do opakowania. Jednakże jeżeli komputer jest wyposażony w port USB i pracuje w systemie Windows 98/2000, zalecamy zakupienie i użycie szybkiego przewodu USB (12 Mbps), aby zwiększyć funkcjonalność pracy.

Zajrzyj do dokumentacji komputera, by sprawdzić, czy posiada on port USB.

## Załaduj papier $\mathbf{b}$ C

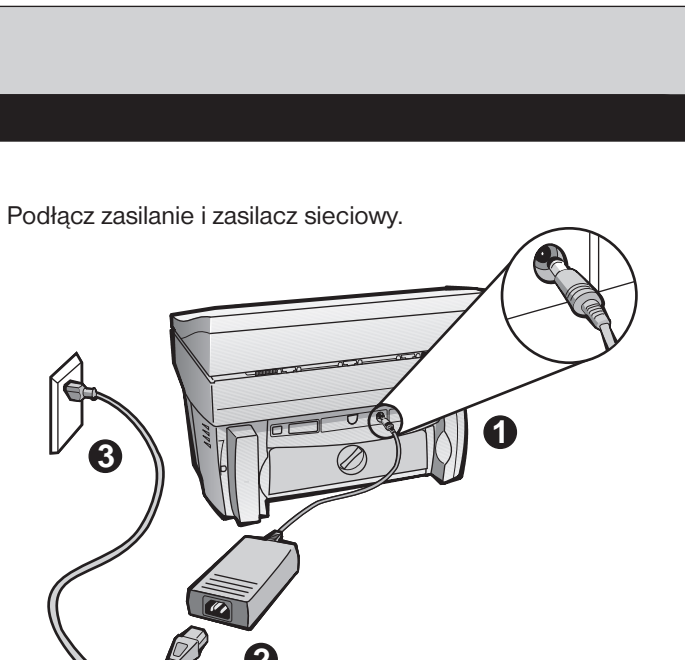

Wyjmij czarny nabój do drukowania (cieńszy) z opakowania i uważając, by dotykać tylko czarnych elementów plastikowych delikatnie usuń zieloną płytkę i niebieską taśmę, które przykrywają głowice.

OSTRZEŻENIE: Nie dotykaj ani nie wyjmuj kontaktów, oznaczonych złotym kolorem.

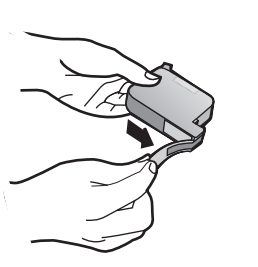

d

Mocno wsuń czarny pojemnik do drukowania do otworu po prawej stronie. Wkładając pojemnik pamiętaj, aby był odwrócony etykietą w twoją stronę.

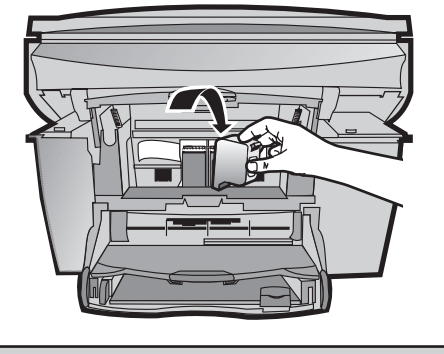

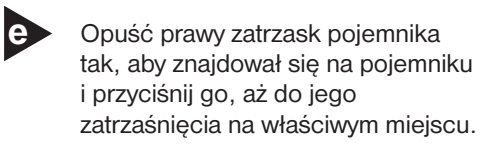

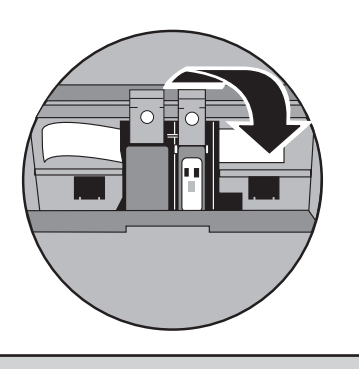

## Włóż pojemnik do drukowania z tuszem kolorowym

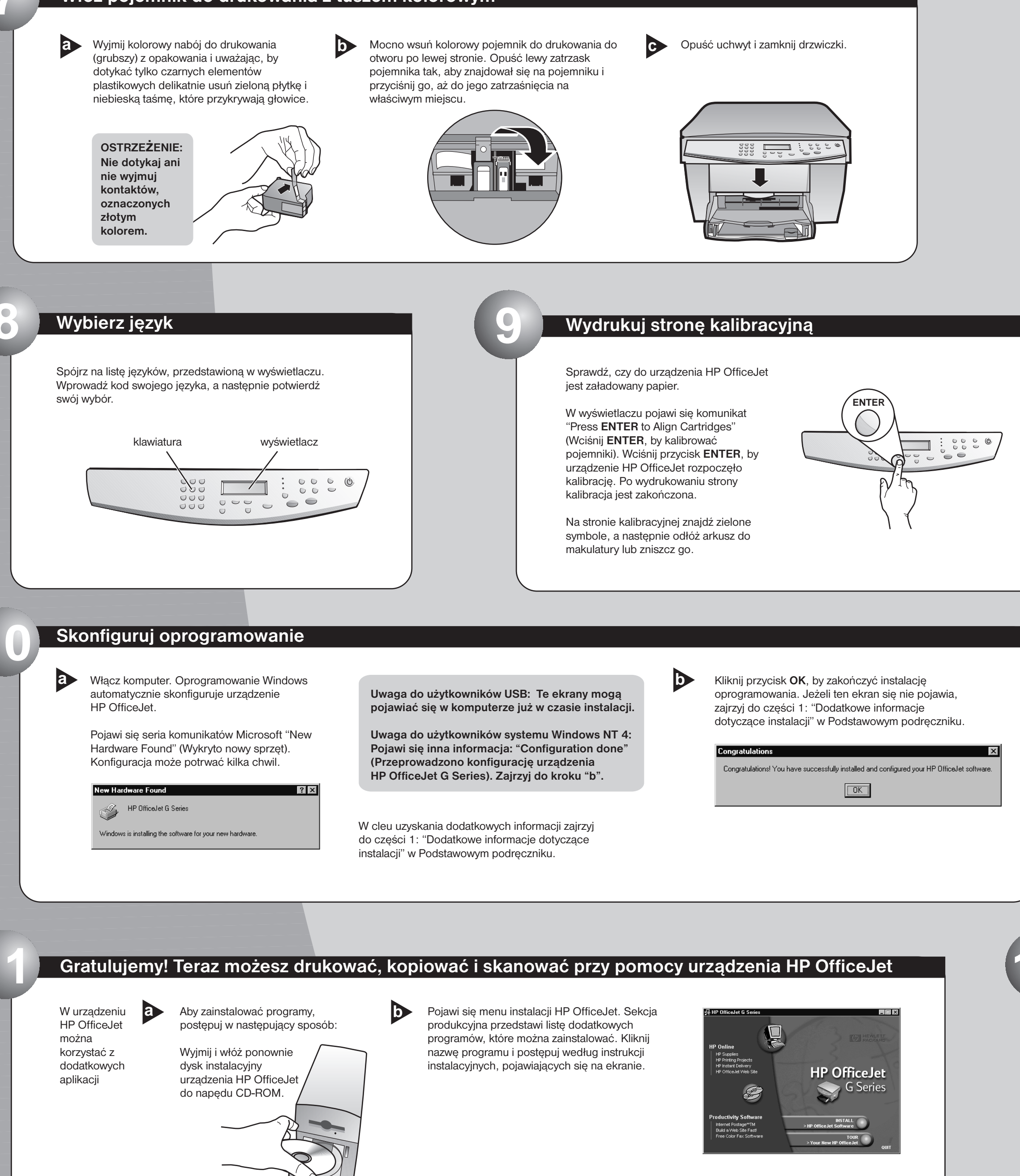

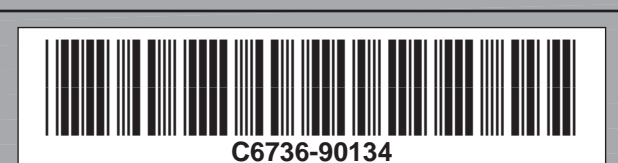

Copyright Hewlett-Packard Company 2000. Wydrukowano w USA, Niemczech lub Singapurze.

Arkusz szybkiej instalacji urządzenia HP OfficeJet G55, strona 2

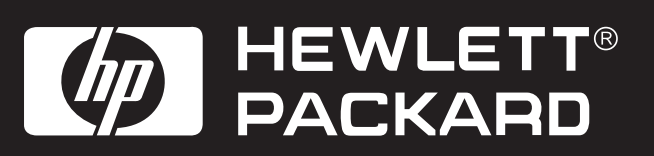

| × |
|---|
| - |
|   |
|   |
|   |

## Zapoznaj się z panelem przednim

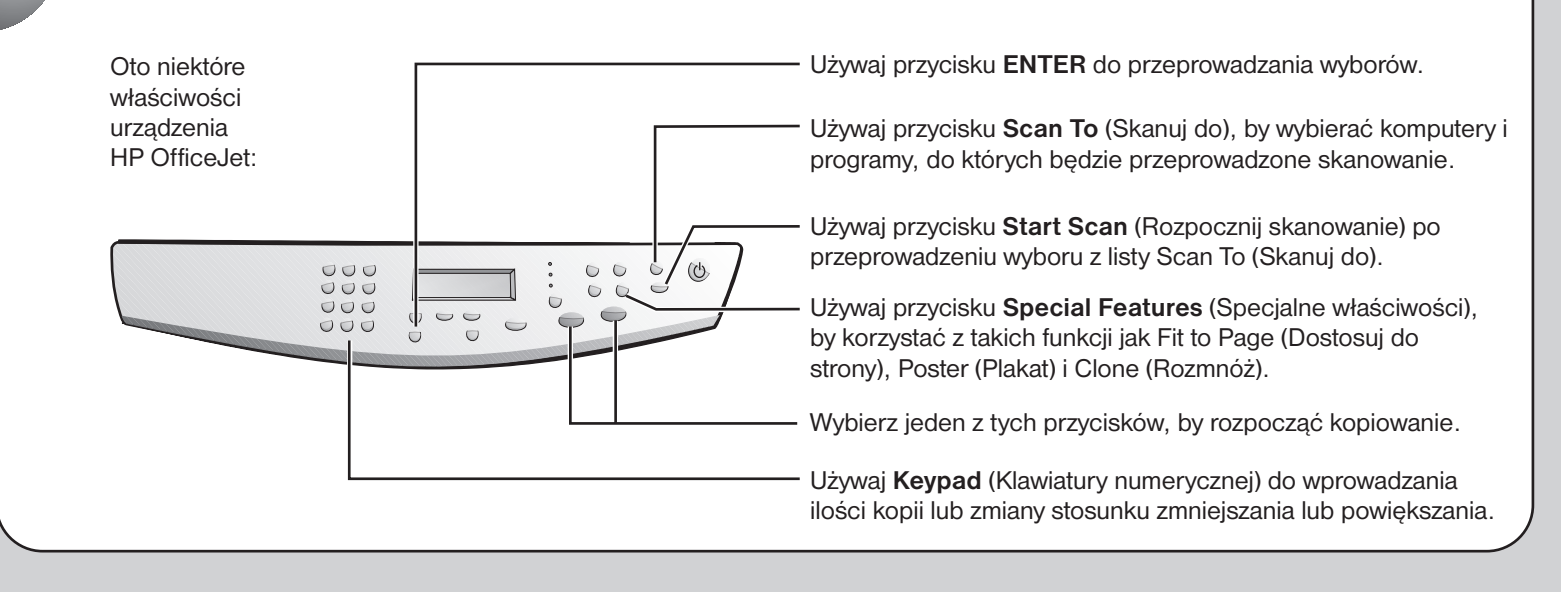

Aby uzyskać pomoc w rozwiązywaniu problemów, zajrzyj do HP OfficeJet G Series: Podstawowy podręcznik oraz HP OfficeJet G Series: Onscreen Guide (Instrukcja na ekranie monitora). Zachowaj ten arkusz na przyszłość.